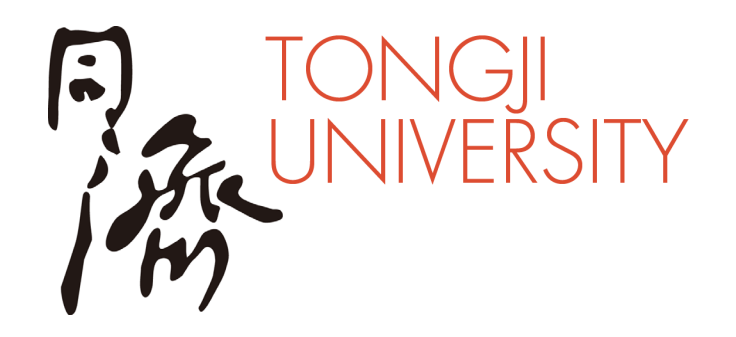

# 同济大学云课堂平台 (Courses) 使用指南

教师版

## 同济大学信息化办公室

2022.03

#### 在Courses系统上维护个人信息——通过统一身份认证登录 https://courses.tongji.edu.cn/

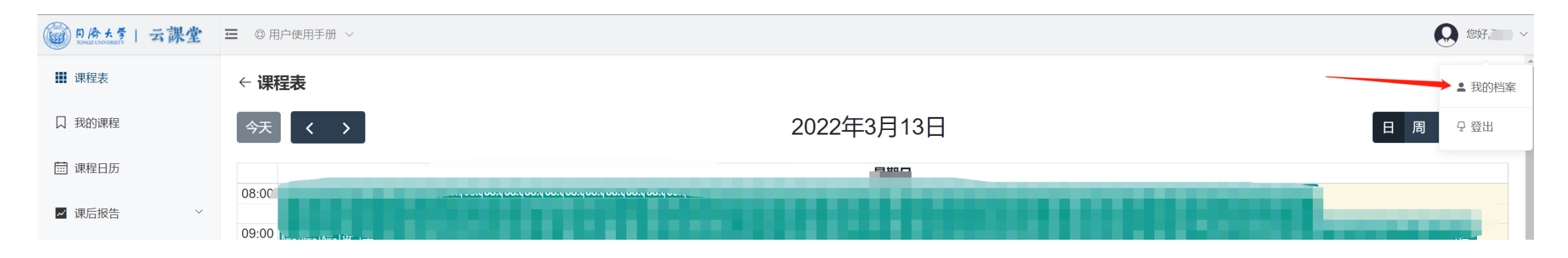

IVFRSITY

← 我的档案

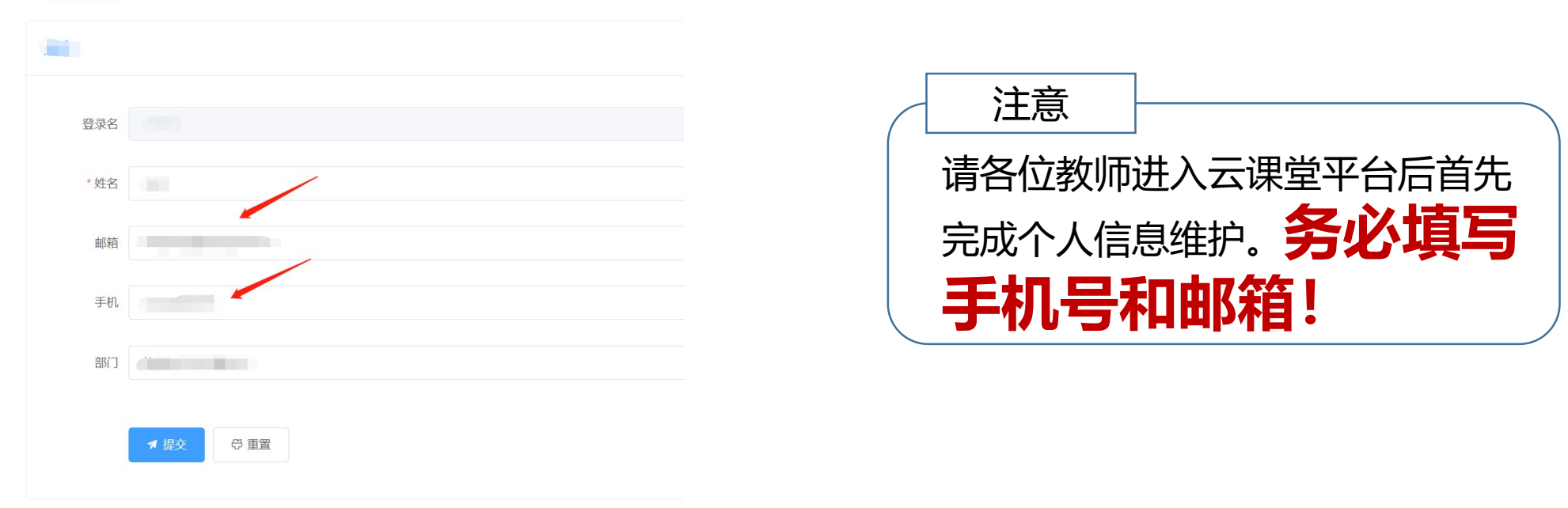

#### 在Courses系统上查看是否正确排课

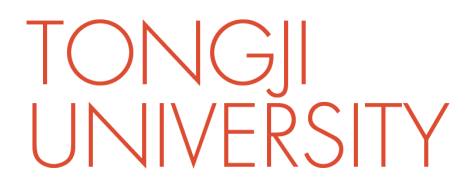

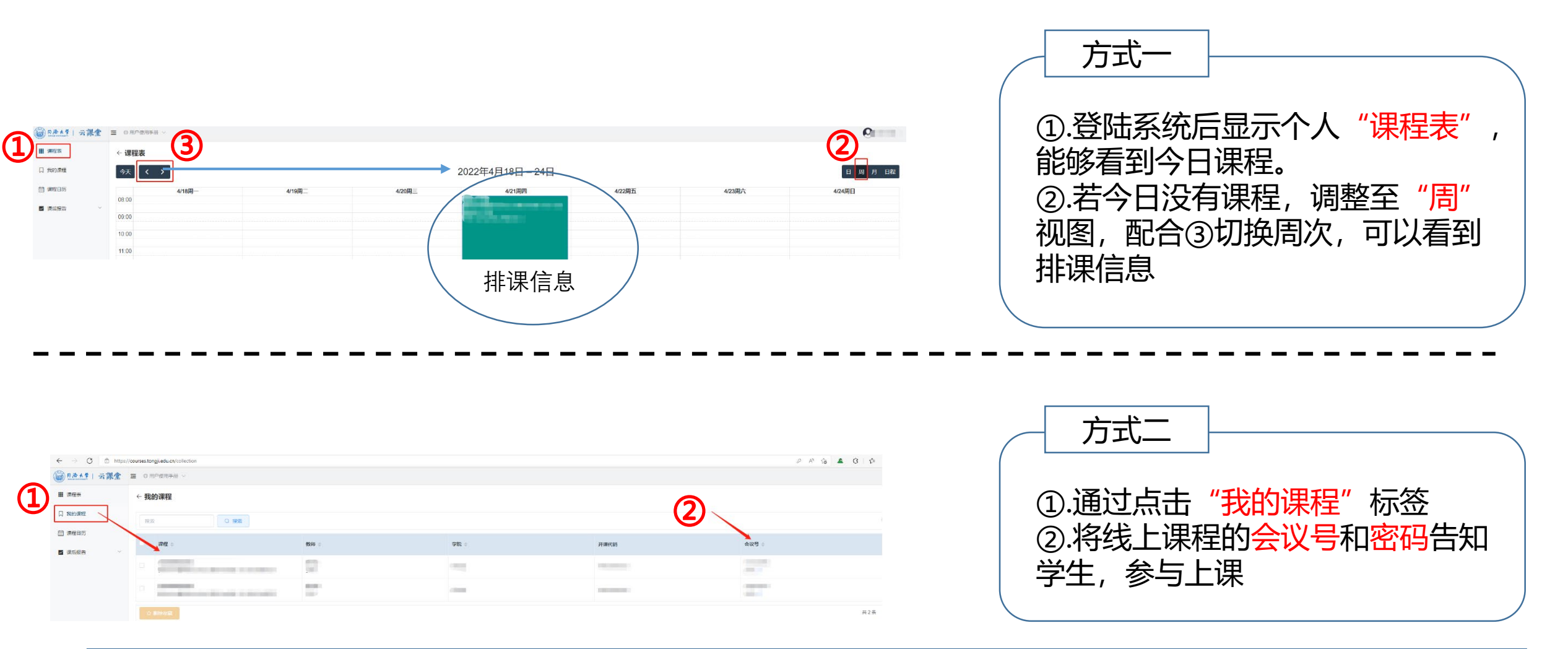

若两种方式均没有看到排课信息,请尽快联系学院教务协助确认。

## 腾讯会议获取主持权限的方法(单点登录(SSO)) 1.腾讯会议客户端登录状态

|                  | <u></u>                         |  |  |  |  |  |
|------------------|---------------------------------|--|--|--|--|--|
| 个人会议号 图时免费       | 799 296 1721                    |  |  |  |  |  |
| ◇ 免费版 升级专享无限时长:  | 会议 升级                           |  |  |  |  |  |
| 单次会议时长           | 9999分钟                          |  |  |  |  |  |
| 会议人数上限           | 300人虚拟会议室                       |  |  |  |  |  |
| 体验中心<br>专属福利等您来拿 | 活音                              |  |  |  |  |  |
| 需退出登录<br>普莱·伊田C  | 間0 MB / 1024 MB<br>く,<br>くうろろを主 |  |  |  |  |  |
| 手机号              | +86 13601686198                 |  |  |  |  |  |
| 邮箱               | 点击绑定                            |  |  |  |  |  |
| 个人账号(非SSO登录状态)   |                                 |  |  |  |  |  |

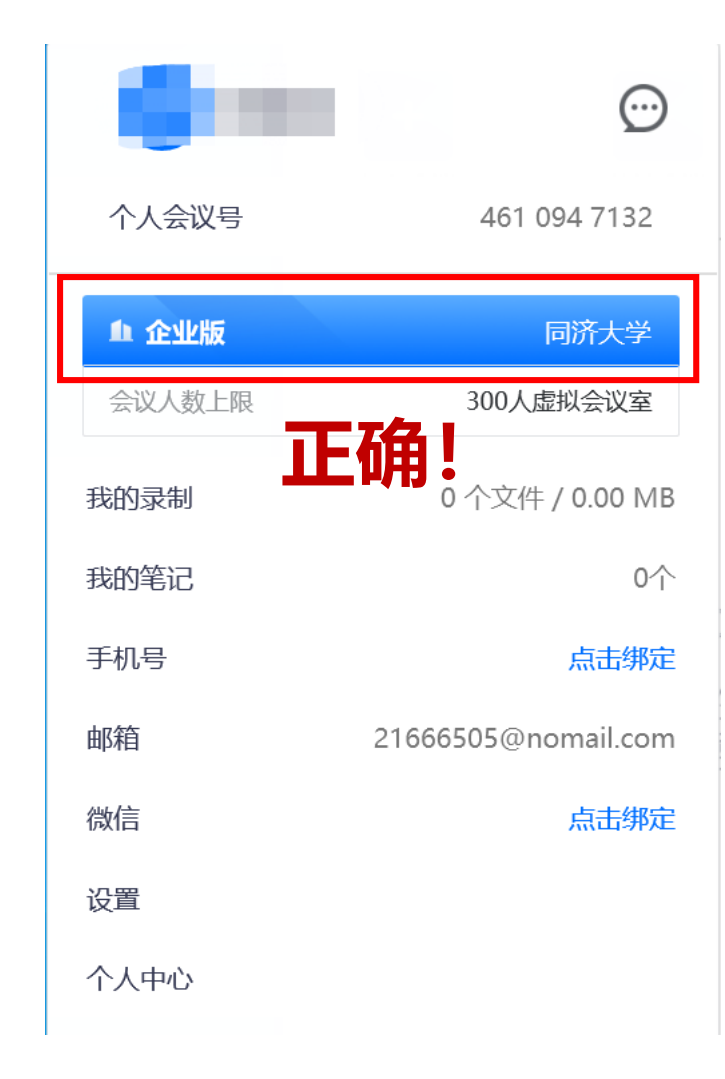

SSO成功登录 (PC端)

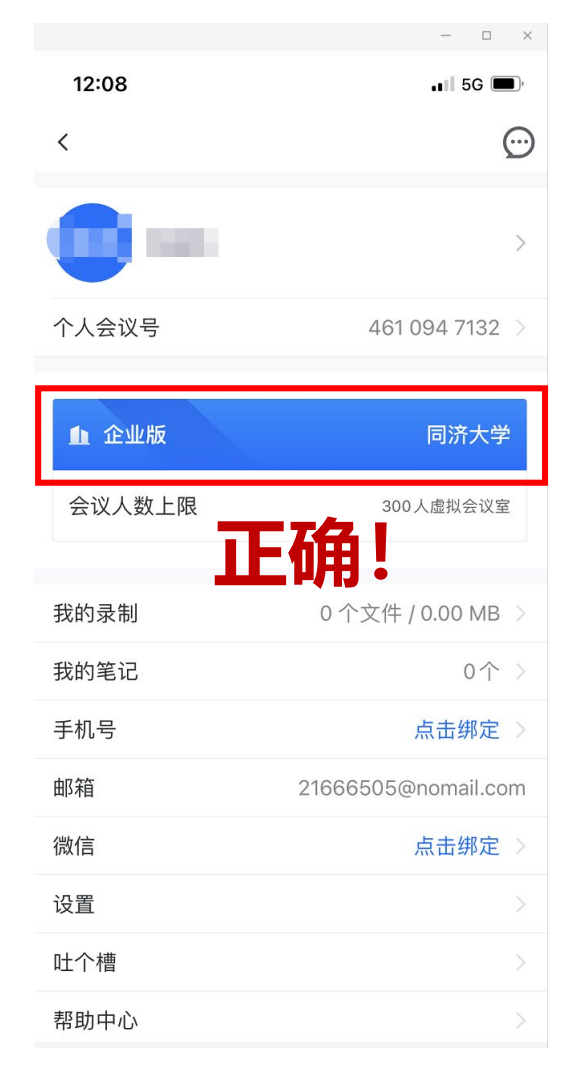

SSO成功登录 (手机端)

### 腾讯会议获取主持权限的方法(单点登录(SSO))

#### 2. 退出原有账号 - 腾讯会议客户端

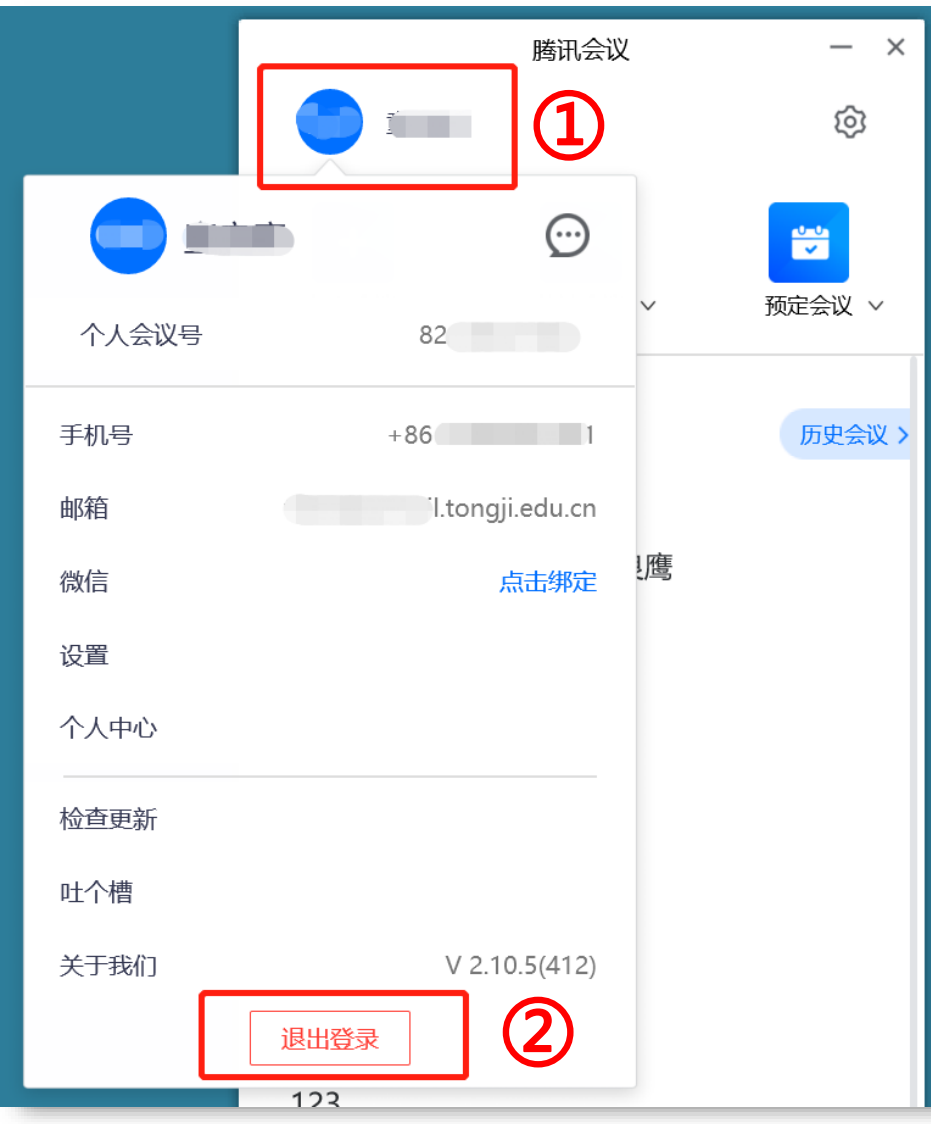

| 使用单点登录需先 <b>退出</b> 腾讯会议原有<br>的 <b>个人登录账号</b> |
|----------------------------------------------|
| 1. 点击腾讯客户端 <b>左上角的头像</b>                     |
| 2. 将弹出的窗口滚动到 <b>最下方</b><br>点击" <b>退出登录</b> " |

JNIVERSITY

#### 腾讯会议获取主持权限的方法(单点登录(SSO))

#### 3. 配置SSO登录

| <b>腾讯会议</b><br>Tencent Meeting | - ×                        |
|--------------------------------|----------------------------|
| 加入会议                           |                            |
| 注册/登录                          |                            |
|                                | ි<br>sso<br>" <b>SSO</b> " |
|                                |                            |

| - ×                            | <                                  | – ×                             |
|--------------------------------|------------------------------------|---------------------------------|
| SSO登录 ②点击 <sub>我知道企业域名</sub> 〉 | SSO登录                              | 我不知道企业域名 >                      |
| 企业邮箱                           | 企业域名 ③ 输)<br>tongji<br>可与企业管理员咨询您的 | 入"tongji"<br>sso.meeting.qq.com |
| 登录                             |                                    | 登录                              |
| 升级企业版服务,即可使用该功能 >>             | 升级企业版服务                            | 使用该功能 >>                        |

TONGI

UNIVERSITY

### 腾讯会议获取主持权限的方法(单点登录(SSO)) 4. 统一身份认证(自动弹出,建议使用谷歌chrome或 Microsoft Edge浏览器)

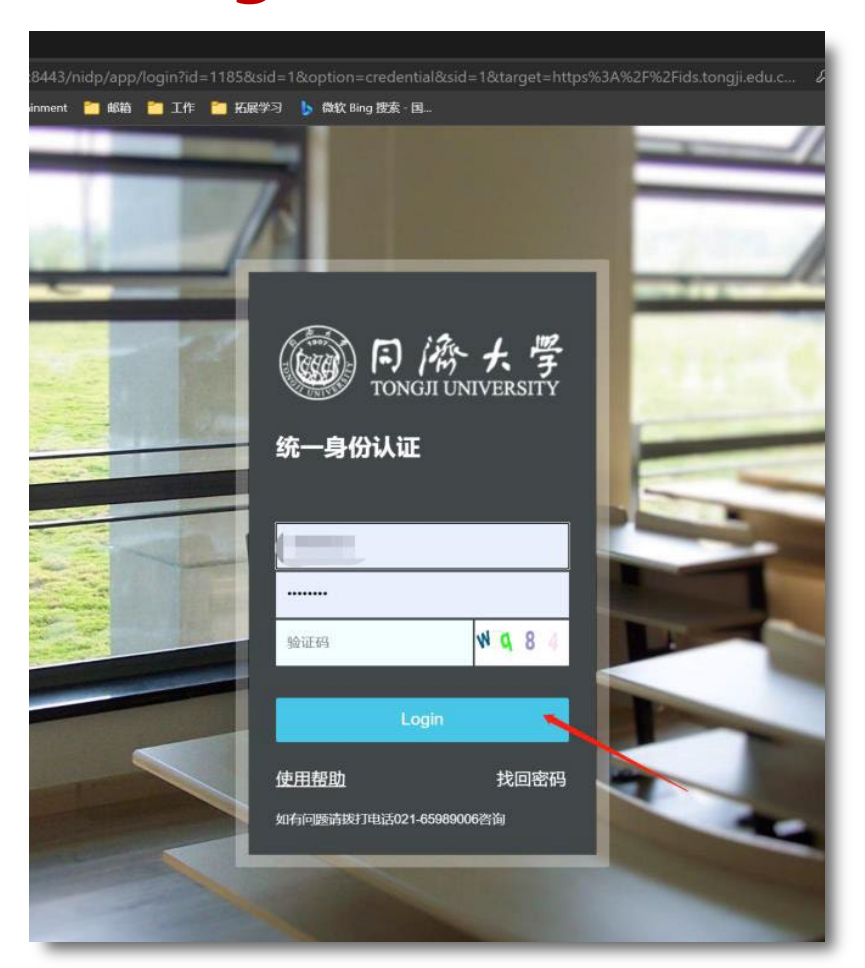

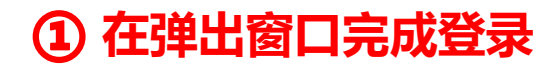

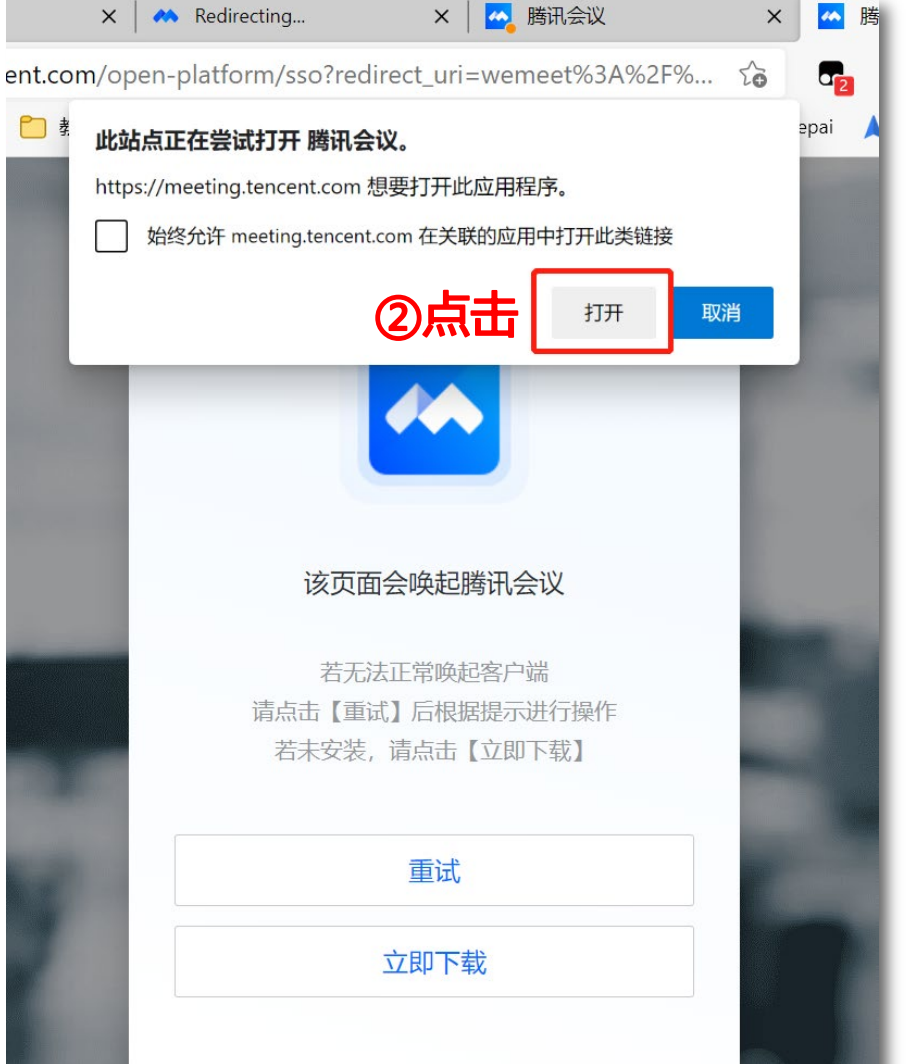

UNIVERSITY

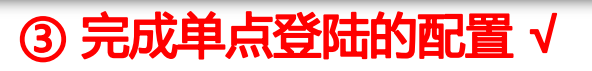

#### 腾讯会议获取主持权限的方法(单点登录(SSO)) 5. 进入已申请会议——与账号相关会议列表

| 16 04月 今天 (東金本)   会议申请人<br>通过SSO登录进<br>入会议室自动获<br>取主持人权限,<br>不使用主持人密<br>码。 13:00 1400 270 634 104 (####<br>test (東本本)   13:00 1400 270 634 104 (####<br>test (東本本)   13:00 1400 270 634 104 (####<br>test (東本本)   13:00 1400 270 634 104 (####<br>test (東本本)   13:00 1400 270 634 104 (####<br>test (東本)   13:00 1400 270 634 104 (####<br>test (東本)   13:00 1400 270 634 104 (####<br>test (東本)   14:00 270 634 104 (####<br>test (東本)   13:00 1400 270 634 104 (####<br>test (東本)   14:00 270 634 104 (####<br>test (東本)   15:00 319 191 073<br>123 13   12:00 319 191 073<br>123 13 |
|----------------------------------------------------------------------------------------------------|
|----------------------------------------------------------------------------------------------------|

TONG

UNIVERSITY

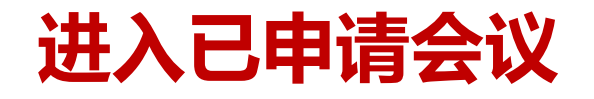

#### tongji University

#### ▶ 等待至上课时间:课程开始前15分钟才能开启会议室。出现如下界面说明开启时间 未到,敬请等待!无需做任何操作。

| 腾讯会议                                                                     | — 🗆 × |
|--------------------------------------------------------------------------|-------|
|                                                                          |       |
|                                                                          |       |
|                                                                          |       |
|                                                                          |       |
| ① 会议未开始,等待主持人进入                                                          |       |
| 今心士勁                                                                     |       |
|                                                                          |       |
|                                                                          |       |
|                                                                          |       |
| $\mathbf{\hat{P}}$ $\mathbf{\vec{P}}$                                    |       |
| 连接音频    摄像头                                                              |       |
|                                                                          |       |
|                                                                          |       |
| 到1000万元,1000万元,1000万元。<br>1000万元,1000万元,1000万元。<br>1000万元,1000万元,1000万元。 |       |
|                                                                          |       |
|                                                                          |       |
|                                                                          |       |
|                                                                          |       |

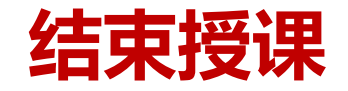

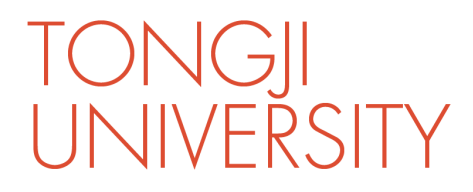

#### ▶ 会议录制:点击"录制"。和选择"本地录制"或"云录制"

|              | 腾讯会议                                    | -                                       | - 🗆 ×                                                                                         |
|--------------|-----------------------------------------|-----------------------------------------|-----------------------------------------------------------------------------------------------|
| <b>0</b>     |                                         | (                                       | 00:45                                                                                         |
|              | 正在讲话:                                   |                                         |                                                                                               |
|              |                                         | 自由选择                                    | ▶ 选择 "本地录制":<br>课程录像会被保存在教师的电脑中,<br>默认保存在 "文档/TencentMeeting"<br>文件夹内 (需要在电脑上经过转码后<br>才能得到录像) |
| ●   说点什么   < | 云录制<br>本地录制                             |                                         | ≻ 选择"云录制":<br>课程录像会被保存在云端,结束录制<br>后4小时之后可以在<br>courses.tongji.edu.cn中下载                       |
|              | ▲ ▲ ● ● ● ● ● ● ● ● ● ● ● ● ● ● ● ● ● ● | ■ ○ ○ ○ ○ ○ ○ ○ ○ ○ ○ ○ ○ ○ ○ ○ ○ ○ ○ ○ | 结束会议                                                                                          |

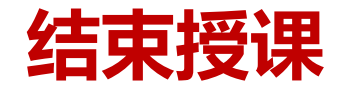

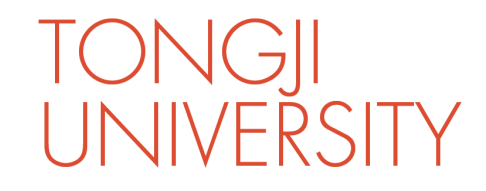

#### ▶结束会议:点击"结束会议"。

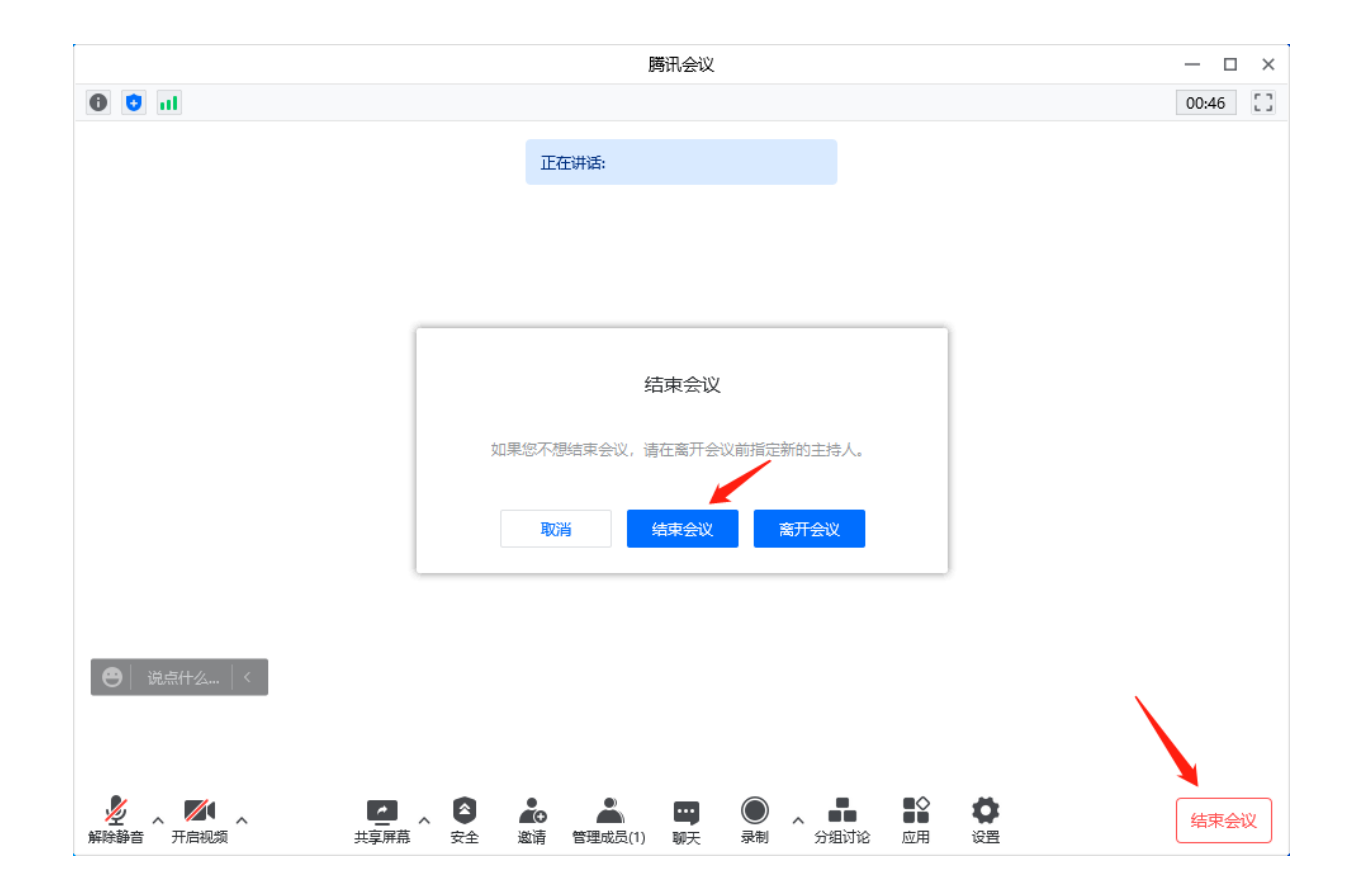

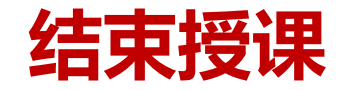

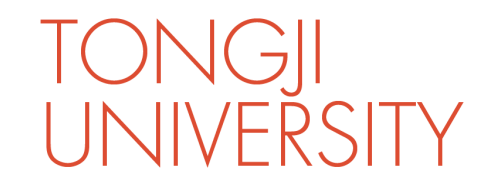

#### > 录像格式转换: 已录制的课堂视频将自动开始转换。

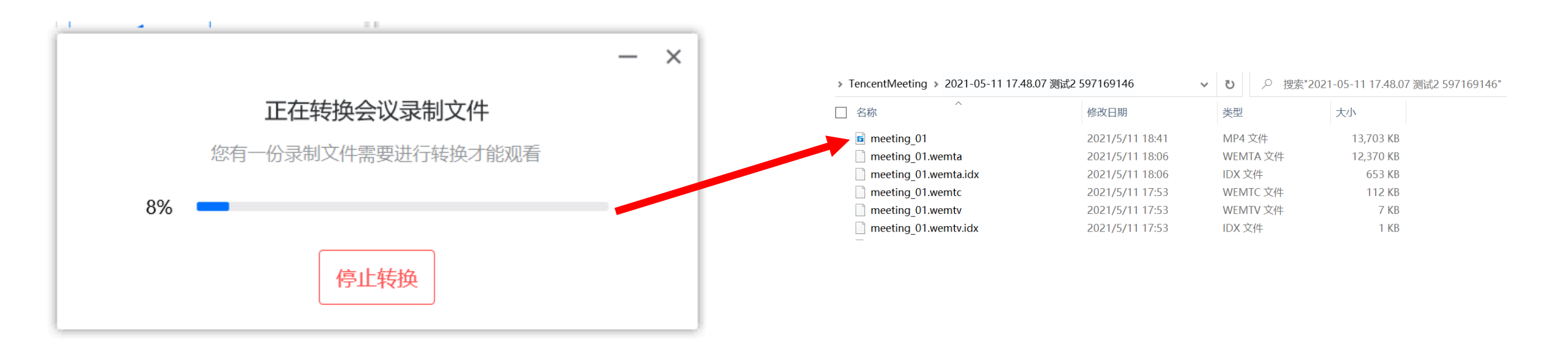

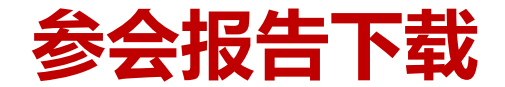

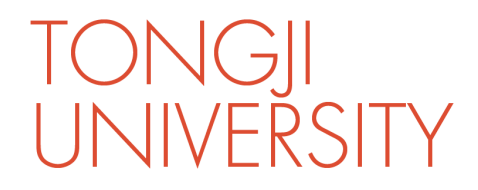

打开线上参会名单

#### ▶ 查看参会报告: 登录云课堂平台, 点击 "课后报告"——"参会报告", 点击相应课程后的放大镜。

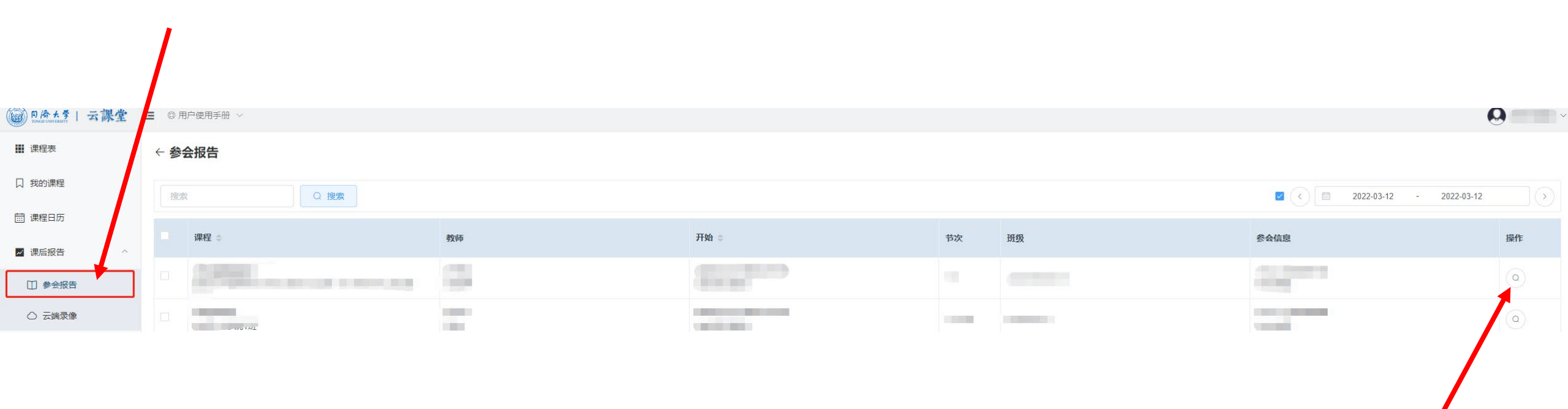

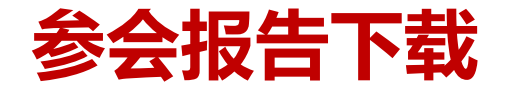

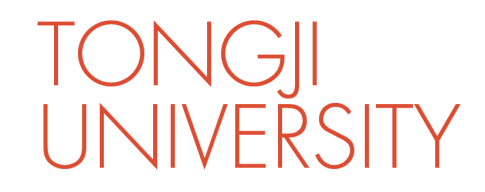

#### ▶下载参会报告:点击"下载报告"。

#### ← 参会报告

|      |                           | O 搜索                   |            |       |       |      |                     |                     | 2022-03-12 | - 2022-03-12 |
|------|---------------------------|------------------------|------------|-------|-------|------|---------------------|---------------------|------------|--------------|
|      | 课程:                       | 2022-03-12 08:00-12:50 |            |       |       |      |                     |                     | ×          | 操作           |
|      | 400029500<br>新时代中国        |                        |            |       |       |      |                     |                     | 1          | ٥            |
|      | 409000301<br>英语法学         | 用户id                   | 姓名         | email | 时长(分) | 入会次数 | 最早进入                | 最后离开                |            | ٩            |
| - 40 | 409000302                 | 91011                  | 高软         |       | 190   | 1    | 2022-03-12 08:52:06 | 2022-03-12 12:01:52 |            |              |
|      | 英语法学                      | 2141569                | 2141569马原  |       | 239   | 2    | 2022-03-12 08:03:14 | 2022-03-12 12:01:46 |            | <u>e</u>     |
|      | <b>427002001</b><br>人因工程设 | WM5VIHjhbH3YXWNySY     | 2141540崔祥  |       | 201   | 1    | 2022-03-12 08:41:19 | 2022-03-12 12:01:50 |            | ٢            |
|      | 411002701                 | WMfU7tdeXVdl7yvxjb     | 2141582万舟洲 |       | 201   | 1    | 2022-03-12 08:41:33 | 2022-03-12 12:01:52 |            |              |
|      | 急危重症护                     | MAAhmmul zivretdAsEv   | 21/1576龄汗  |       | 10.9  | 7    | 2022 US 12 US-12-21 | 2022 03 12 12:01:47 | •          |              |
|      | 411002601<br>社区护理学        |                        |            |       |       |      |                     |                     |            |              |
|      | 400025500                 |                        |            |       |       |      |                     | 坐卜载报告               |            |              |
|      |                           | U Nervis - A de Hirden |            |       | -     |      | 14 4002000001       |                     |            |              |

下载线上课程参会学生详细名单

#### 云端录像下载 (仅限在录制时选择了"云录制"的课程)

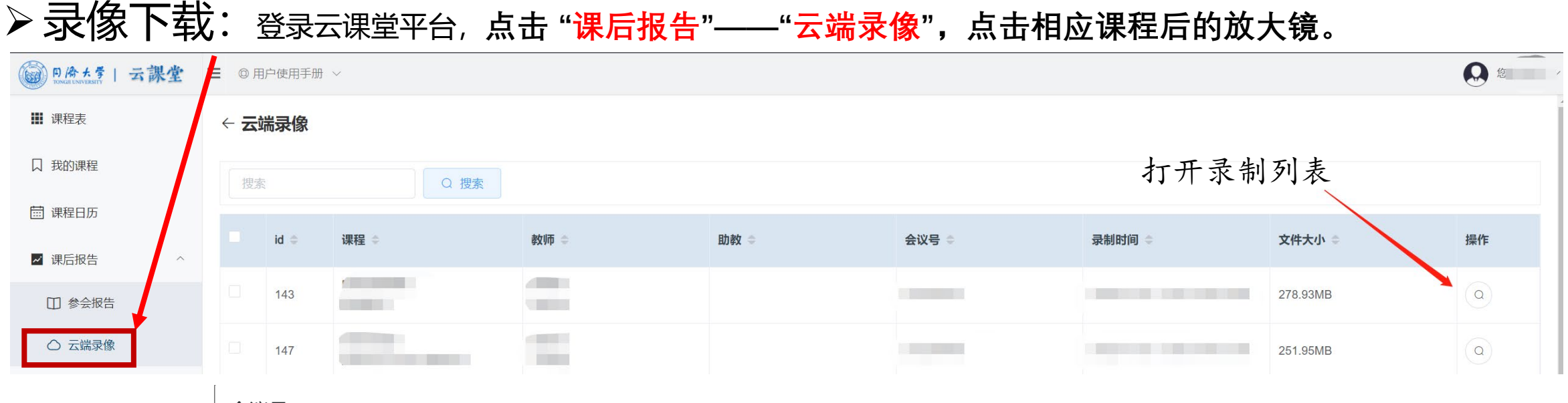

#### 会议号(11111111)

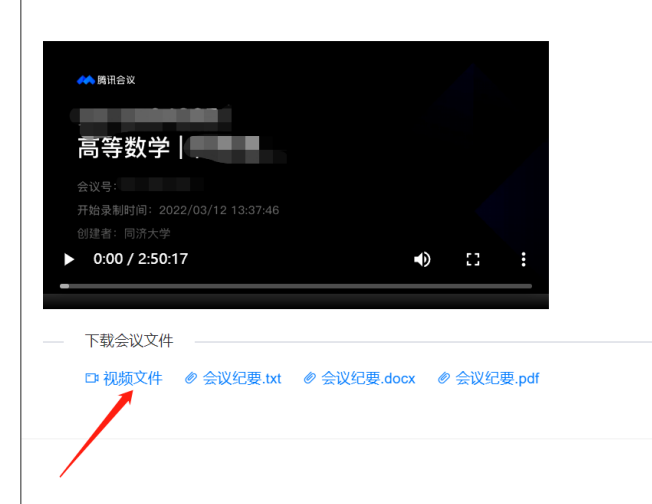

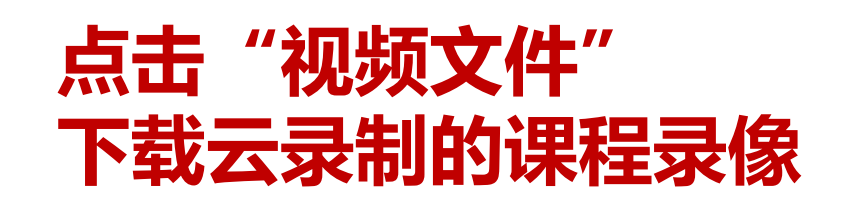

IVFRSITY

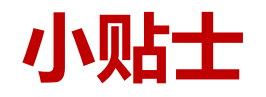

➢ 每门课程的腾讯会议号和参会密码在本学期内保持不变,可在首次登录云课堂平台 (courses.tongji.edu.cn)时将课程腾讯会议的相关信息记录保存,以后便可不必 每次都登录云课堂平台查询信息。

IONGI

UNIVERSITY

- ▶ 如果发生课程进行中教师(主持人)掉线的情况,会议室主持人将随机分配给某位 参会学生。授课教师可重新进入会议室,并提醒该同学将主持权限交还给授课教师, 并继续进行授课。
- ▶建议提前调试参与腾讯会议设备的音视频是否可用。
- > 建议将腾讯会议客户端更新到最新版本,以获得最好的使用体验。

## >信息办技术支持电话: 65983525

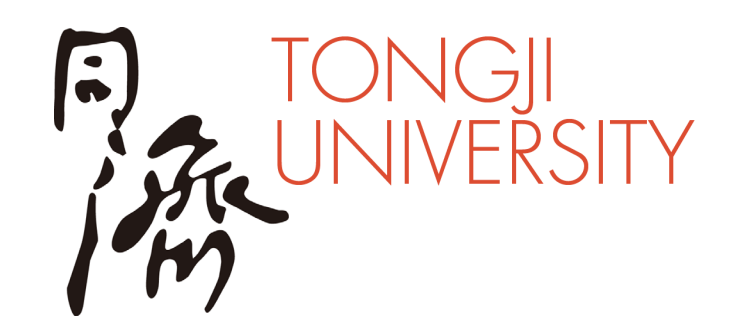

# 谢谢